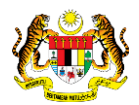

# SISTEM PERAKAUNAN AKRUAN **KERAJAAN NEGERI** (iSPEKS)

# **USER MANUAL**

# Muat Naik Fail Agensi Potongan Gaji (Gaji)

Untuk

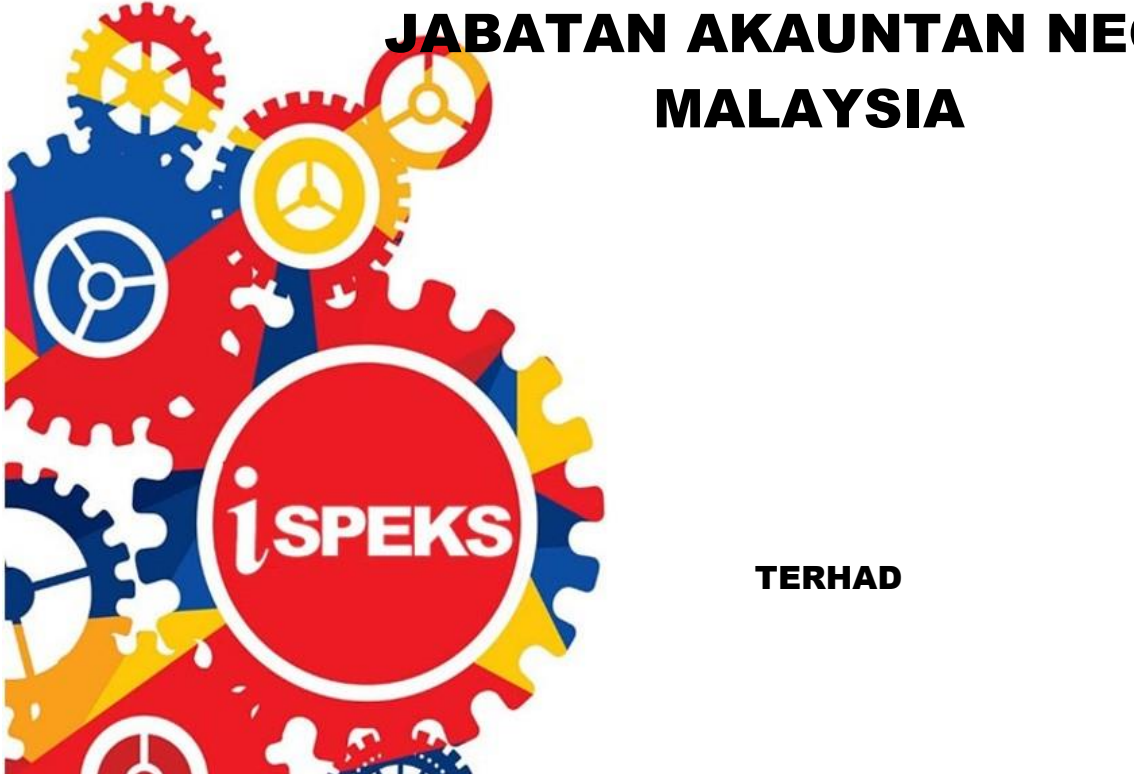

JABATAN AKAUNTAN NEGARA

|                   | Ringkasan Penyerahan                                                |
|-------------------|---------------------------------------------------------------------|
| Penerangan        | Objektif dokumen penyediaan Manual Pengguna ini adalah untuk        |
|                   | membantu pengguna sistem memahami aliran proses dan merupakan       |
|                   | bahan rujukan atau panduan penggunaan sistem iSPEKS ini.            |
|                   | Dokumentasi ini juga menerangkan dengan terperinci bagaimana sistem |
|                   | ini berfungsi dan memberi gambaran kepada pengguna bagaimana untuk  |
|                   | menggunakan sistem tersebut.                                        |
| Aliran Kerja atau | Sila rujuk lampiran yang disediakan                                 |
| Aliran Tugas      |                                                                     |
| Kriteria          | Tidak berkenaan.                                                    |
| Penerimaan        |                                                                     |
| Keputusan Ujian   | Tidak berkenaan.                                                    |
| (Jika berkaitan)  |                                                                     |
| Komen             | Tidak berkenaan.                                                    |

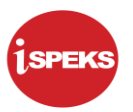

# Pentadbiran dan Pengurusan Dokumen

#### Semakan Dokumen

| No | Versi | Tarikh     | Dikemaskini Oleh           | Catatan            |  |  |  |
|----|-------|------------|----------------------------|--------------------|--|--|--|
| 1  | 1.1   | 06/04/2020 | Theta Technologies Sdn Bhd | Keluaran Versi 1.1 |  |  |  |

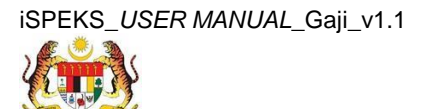

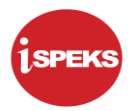

#### **ISI KANDUNGAN**

| NO  | -   | TAJUK                            | M/S |
|-----|-----|----------------------------------|-----|
|     |     |                                  |     |
| 1.0 | GLO | SARI                             | 1   |
| 2.0 | MUA | T NAIK FAIL AGENSI POTONGAN GAJI | 2   |
|     | 2.1 | Skrin Penyemak                   | 2   |

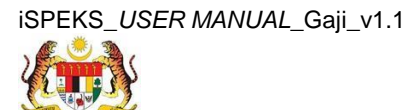

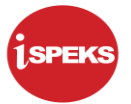

# 1.0 GLOSARI

| Terma  | Keterangan Proses                        |
|--------|------------------------------------------|
| TTSB   | Theta Technologies Sdn Bhd               |
| iSPEKS | Sistem Perakaunan Akruan Kerajaan Negeri |
| JANM   | Jabatan Akauntan Negara Malaysia         |
| PY     | Modul Gaji                               |

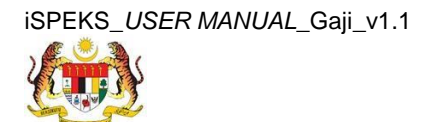

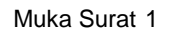

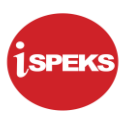

# 2.0 MUAT NAIK FAIL AGENSI POTONGAN GAJI

Proses ini digunakan untuk memuat naik fail potongan dari Agensi Potongan Gaji. Fail tersebut perlu diproses terlebih dahulu sebelum proses bulanan gaji boleh dilakukan. Proses ini dilakukan oleh pengguna di peringkat BN.

#### 2.1 Skrin Penyemak

Skrin ini membenarkan Penyemak di Peringkat BN untuk membuat semakan maklumat bagi Proses Muat Naik Fail Agensi Potongan Gaji.

#### 1. Skrin Log Masuk Aplikasi iSPEKS dipaparkan

| Benta<br>PERSIDANGAN PEMBANTU AKAUNTAN KE-6 TAHUN<br>2013<br>Sukacita dimaklumkan bahawa Jabatan Akauntan Negar<br>Malaysia (JANM) dengan kerjasama Persatuan Pembantu<br>Akauntan Sektor Awam (PERBAKTI) akan menganjurkan<br>Persidangan Pembantu Akauntan Sektor Awam Malaysi<br>untuk Kali Ke-6 Tahun 2015.<br>Klik di sini untuk membaca dan muat turun surat siaran | 1SPEKS     Statem Perakaunan Akruan Kerajaan Negeri     vie       LOG Masuk     1       Immediated       Immediated <t< th=""></t<> |
|----------------------------------------------------------------------------------------------------|----------------------------------------------------------------------------------------------------|
|----------------------------------------------------------------------------------------------------|----------------------------------------------------------------------------------------------------|

| LANGKAH | TINDAKAN                                     | CATATAN |
|---------|----------------------------------------------|---------|
| 1       | Klik untuk masukkan ID pengguna BN Penyemak. |         |
| 2       | Klik untuk masukkan Kata Laluan.             |         |
| 3       | Klik untuk Log Masuk.                        |         |

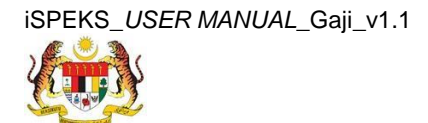

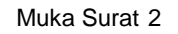

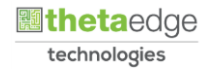

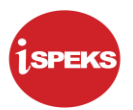

#### 2. Skrin Senarai Tugasan iSPEKS dipaparkan

| Main Tit   | le            |                                                     |                                                                   |               |          |            |        |          |         |                |                             |
|------------|---------------|-----------------------------------------------------|-------------------------------------------------------------------|---------------|----------|------------|--------|----------|---------|----------------|-----------------------------|
| Senarai Tr | ugasan UMUM   |                                                     |                                                                   |               |          |            |        |          |         |                |                             |
| 311        | MODUL         | PROSE                                               | S SUB MODUL                                                       | SAH SIMPAN    | SEMAK    | SEMAK      | 2 SAF  | SOKONG   | LULUS 1 | LULUS 2        | KUIRI                       |
| 1          |               | Proses Per<br>KEW. 8 - SI<br>Borang Ke              | iyediaan Borang<br>krin Penyediaan<br>w8                          | 0             | 0        |            |        | ÷.       | 0       |                | 0                           |
| 1          |               | Proses Per<br>KEW. 320 -<br>Borang Ke               | yediaan Borang<br>Skrin Penyediaan<br>w320                        | 0             | 0        |            |        |          | 0       | 5              | 0                           |
| 5          |               | Skrin Pene<br>Kakitangar<br>Penyediaa<br>Pertukarar | rimaan Pertukaran<br>I Oleh Agensi -<br>In Maklumat<br>Kakitangan | -             | -        | 0          |        | •        |         |                |                             |
| 4          |               | Penyediaar<br>(Pelepasar<br>Penyediaa               | n Borang TP1<br>h PCB) - Skrin<br>n Borang TP1                    | 0             | 0        |            |        |          | 0       |                | 0                           |
| 5          |               | Penyediaa<br>(Pelepasar<br>Penyediaa                | n Borang TP2<br>n PCB) - Skrin<br>in Borang TP2                   | 0             | 0        | -          |        |          | 0       |                | 0                           |
|            |               | Penyediaa                                           | n Borang TP3                                                      |               |          |            |        |          |         |                |                             |
| 10 🔹       | H 4 Muka      | a surat 1 dari 1                                    | ▶ H O                                                             |               |          |            |        |          |         | Memaparkan rek | od 1 hingga 10 dari 10      |
| enarai Ti  | ugasan MODIII |                                                     |                                                                   |               |          |            |        |          |         |                |                             |
| il N       | O REKOD       | NO RUJUKAN                                          | JENIS<br>URUSNIAGA                                                | BANK/SYARIKAT | INDIVIDU | AMAUN (RM) | STATUS | NAMA PEG | IAWAI   | TARIKH         | BIL HARI<br>(AGEING DOKUMEN |
|            |               |                                                     |                                                                   |               |          | Y          | SEMUA  | -        |         | PP Y           |                             |

| LANGKAH | TINDAKAN                 | CATATAN |
|---------|--------------------------|---------|
| 1       | Klik pada simbol menu 🔌. |         |

# 3. Skrin Menu Sisi iSPEKS dipaparkan

|                                      |           |                | *          |         |          |                                         | Т              | etapan 👻              | •        |
|--------------------------------------|-----------|----------------|------------|---------|----------|-----------------------------------------|----------------|-----------------------|----------|
| 1 SPEK S MENU                        | «         |                |            |         |          |                                         |                |                       |          |
| SAM N                                | 6         |                |            |         |          |                                         |                |                       |          |
| 🔍 Bajet 💦 🗧                          | SAH SIMPA | N SEMA         | K SEMA     | C2 SAH  | SOKONG   | LULUS 1                                 | LULUS 2        | KUIRI                 |          |
| 🔍 Lejar AM 💦                         | :         |                |            |         |          |                                         |                |                       | <u>^</u> |
| 🔍 Pengurusan Tunai 💦 🗞               | ¢ 0       | 0              | -          | -       |          | 0                                       |                | 0                     |          |
| 🔍 Akaun Belum Bayar 🛛 🗞              | 5         |                |            |         |          |                                         |                |                       |          |
| 🔍 Akaun Belum Terima 📃 👔 🗧           | ۶ O       | 0              |            | -       | -        | 0                                       | 5              | 0                     |          |
| Q Perolehan                          |           |                |            |         |          |                                         |                |                       |          |
| 2, Gaji 💦 👘                          | -         | -              | 0          | -       | -        |                                         |                | -                     |          |
| 🔍 Pinjaman Kakitangan 💦 🗞            | 5         |                |            |         |          |                                         |                |                       |          |
| 🔍 Pendahuluan & Tuntutan 🛛 🗧         |           | 0              |            |         |          | 0                                       |                | 0                     |          |
| 🔍 Pengurusan Aset & Inventori 💦 🗞    |           | Ŭ              |            |         |          | , i i i i i i i i i i i i i i i i i i i |                | Ŭ                     |          |
| 🔍 Pinjaman 🛛 😵                       | · 0       | 0              |            |         |          | 0                                       |                | 0                     |          |
| 🔍 Pelaburan 🛛 🔌                      |           | v              |            |         |          | v                                       |                | Ŭ                     |          |
| 🔍 Perakaunan Projek 💦 🗞              |           |                |            |         |          |                                         |                |                       | *        |
| 🔍 Pengekosan Berasaskan Aktiviti 💦 🗧 | 5         |                |            |         |          |                                         | Memaparkan rek | od 1 hingga 10 dari 1 | 0 rekod  |
| 🔍 Pengurusan Kontrak                 | 5         |                |            |         |          |                                         |                |                       |          |
| 🔍 Integrasi Luar 💦 🗧                 | 5         |                |            |         |          |                                         |                |                       |          |
| Q DMS                                | BANK/SYA  | RIKAT/INDIVIDU | AMAUN (RM) | STATUS  | NAMA PEG | GAWAI                                   | TARIKH         | (AGEING DOKUME        | N)       |
|                                      |           |                | Y          | SEMUA V |          |                                         | 😷 Y            |                       | Ý        |
|                                      |           |                |            |         |          |                                         | Memaparkan rek | od 1 hingga 10 dari 1 | 0 rekod  |

| LANGKAH | TINDAKAN              | CATATAN |
|---------|-----------------------|---------|
| 1       | Klik pada panel Gaji. |         |

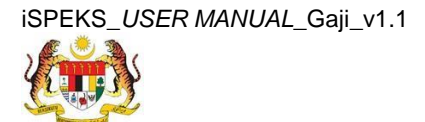

Muka Surat 3

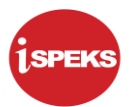

4. Skrin Gaji dipaparkan.

|                                                                                                    |     |                |                 |       |                                                                                             | *                                                                                                    |        |               |          |            |       |     |           |                     | Tetapan 🔹     |                          | ]       |
|----------------------------------------------------------------------------------------------------|-----|----------------|-----------------|-------|---------------------------------------------------------------------------------------------|----------------------------------------------------------------------------------------------------|--------|---------------|----------|------------|-------|-----|-----------|---------------------|---------------|--------------------------|---------|
| 1SPEKS MENU                                                                                                    | « 1 | Main           | Title           |       |                                                                                             |                                                                                                    |        |               |          |            |       |     |           |                     |               |                          |         |
| ⊖ sam ≈                                                                                                    | 1   | Senara         | ai Tugasan UMUM |       |                                                                                             |                                                                                                    |        |               |          |            |       |     |           |                     |               |                          |         |
| 🔍 Bajet 🛛 🗧                                                                                                    | 5   | Bil            | MODU            | JL    | PROSE                                                                                       | ES SUB MOD                                                                                                    | US     | AH SIMPAN     | SEMA     | SEMA       | К 2   | SAH | SOKONG    | LULUS 1             | LULUS         | 2 KUIR                   | a 👔     |
| 🔍 Lejar AM 🛛 📎                                                                                                    | 1   |                |                 |       | Proses                                                                                      | Penyediaan                                                                                                    |        |               |          |            |       |     |           |                     |               |                          | -       |
| 🔍 Pengurusan Tunai 🛛 🗞                                                                                                    | 5   | 1              |                 |       | Skrin P                                                                                     | ) KEW, 8 -<br>Ienvediaan                                                                                               |        | 0             | 0        |            |       | -   |           | 0                   |               | 0                        |         |
| 🔍 Akaun Belum Bayar 🛛 🗞                                                                                                    | ,   |                |                 |       | Borang                                                                                      | Kew8                                                                                                    |        |               |          |            |       |     |           |                     |               |                          |         |
| 🔍 Akaun Belum Terima 🛛 😵                                                                                                    |     |                |                 |       | Proses                                                                                      | Penyediaan<br>KEW 320 -                                                                                                |        |               |          |            |       |     |           |                     |               |                          |         |
| Q Perolehan 8                                                                                                    | 5   | 2              |                 |       | Skrin P<br>Borano                                                                           | enyediaan<br>Kew320                                                                                                    |        | 0             | 0        |            |       | 1   | 1         | 0                   | 5             | 0                        |         |
| Carje     Penyediaan Maklumat Gaji     KEVL3     KEVL3     Potongan Cukla Berjatual (PCB)     Potongan Cukla Berjatual (PCB)     Pekerja Sambilan (1)     Pekerja Sambilan (1)     Pekerja Sambilan (1)     Protos Auto Pay     Protos Sonus Bantua Khasi Premium/APC     Protos Auto Pay     Protos Auto Pay     Penyengarana Maklumat Gaji |     | 3<br>4<br>10 ▼ | ][ H - 4        | I Muł | Skrin P<br>Pertuka<br>Kakitar<br>Agensi<br>Maklun<br>Kakitar<br>Penyec<br>TP1 (Pi<br>PCB) - | enerimaan<br>aran<br>ngan Oleh<br>- Penyediaar<br>nat Pertukara<br>ngan<br>diaan Borang<br>elepasan<br>Skrin<br>dari 1 | n<br>n | -<br>0<br>H O | -        | 0          |       | -   | -         | -<br>0<br>Memaparka | n rekod 1 hin | -<br>0<br>9ga 10 dari 11 | 0 rekod |
| Laporan                                                                                                    |     | Senara         | riugasar        | MODU  | L.                                                                                          | 151110                                                                                                    |        |               |          |            |       |     |           |                     |               |                          |         |
| Binjaman Kakitangan                                                                                                    |     | Bil N          | OREKOD          | NOF   | RUJUKAN                                                                                     | URUSNIAG                                                                                                    | A      | BANK/SYARIF   | AT/IND / | AMAUN (RM) | STATU | s   | NAMA PEGA | WAI                 | TARIKH        | BIL HAR                  | OKUI    |
| Pendahuluan & Tuntutan                                                                                                    |     |                |                 |       |                                                                                             |                                                                                                    |        |               |          | Y          | SEMUA | ~   |           |                     | 2 Y           |                          | Y       |
| Q Pengurusan Aset & Inventori                                                                                                    | ,   | 10 •           | H               | I Muł | a surat 1                                                                                   | dari 1                                                                                                    | Þ.     | ы о           |          |            |       |     |           | Memaparka           | n rekod 1 hin | gga 10 dari 1            | 0 rekod |
| 🔍 Pinjaman 🛛 🗧                                                                                                    |     |                |                 |       |                                                                                             |                                                                                                    |        |               |          |            |       |     |           |                     |               |                          |         |

| LANGKAH | TINDAKAN                                | CATATAN |
|---------|-----------------------------------------|---------|
| 1       | Klik pada panel Proses Pembayaran Gaji. |         |

5. Skrin Gaji dipaparkan.

|                                                                                                    |      |            |            | *                                                                                                    |                                                                                                    |            |           |         |           |            | Tetapan 👻      |                | . P   |
|----------------------------------------------------------------------------------------------------|------|------------|------------|----------------------------------------------------------------------------------------------------|----------------------------------------------------------------------------------------------------|------------|-----------|---------|-----------|------------|----------------|----------------|-------|
| 1SPEKS MENU                                                                                                    | « 🖌  | Main Title |            |                                                                                                    |                                                                                                    |            |           |         |           |            |                |                |       |
| Q, SAM ↔                                                                                                    | ŝ    | enarai Tug | asan UMUI  | м                                                                                                    |                                                                                                    |            |           |         |           |            |                |                |       |
| 🔍 Bajet 🛛 🕹                                                                                                    | B    | a N        | ODUL       | PROSES SUB MODU                                                                                                    | SAH SIMPAN                                                                                                    | SEMAK      | SEMAK     | C2 SAH  | SOKONG    | LULUS 1    | LULUS 2        | KUIRI          |       |
| 🔍 Lejar AM 🛛 🕹                                                                                                    |      |            |            | Proses Penyediaan                                                                                                    |                                                                                                    |            |           |         |           |            |                |                | 1     |
| 🔍 Pengurusan Tunai 🛛 🕹                                                                                                    | 1    |            |            | Borang KEW, 8 -<br>Skrin Penyediaan                                                                                                    | 0                                                                                                    | 0          |           |         |           | 0          |                | 0              |       |
| 🔍 Akaun Belum Bayar 🛛 🕹                                                                                                    |      |            |            | Borang Kew8                                                                                                    |                                                                                                    |            |           |         |           |            |                |                |       |
| 🔍 Akaun Belum Terima 🛛 🕹                                                                                                    | 2    | 5          |            | Proses Penyediaan<br>Borang KEW. 320 -                                                                                                    | 0                                                                                                    | 0          |           |         |           | 0          | 5              | 0              |       |
| Q Perolehan ≫                                                                                                    |      |            |            | Skrin Penyediaan<br>Borang Kew320                                                                                                    | , in the second second s |            |           |         |           |            |                |                |       |
| Comparing the second second seco | 3    |            |            | Skrin Penerimaan<br>Pertukaran<br>Kakitangan Oleh<br>Agensi - Penyediaan<br>Maklumat Pertukaran<br>Kakitangan<br>Penyediaan Borang<br>TP1 (Pelepasan | -                                                                                                    |            | 0         | -       | -         | -          |                |                |       |
| Carian                                                                                                    | 4    | ,          |            | PCB) - Skrin                                                                                                    | 0                                                                                                    | 0          | -         | -       | -         | 0          |                | 0              | +     |
| Muat Naik Fali Agensi Potongan Gali<br>Proses Kemaskini Gali ke Fali Induk                                                                                                    | - [] | 10 • 14    | < ≪ Mu     | uka surat 1 dari 1 🕨                                                                                                    | ы о                                                                                                    |            |           |         |           | Memaparkar | n rekod 1 hing | iga 10 dari 10 | rekod |
| Proses Antaramuka Pembayaran Gaji Pengesahan Maklumat Bayaran Gaji                                                                                                    | Si   | enarai Tug | jasan MODI | JL                                                                                                    |                                                                                                    |            |           |         |           |            |                |                |       |
| Proses Akhir Gali Proses Bonus/Bantuan Khas/Premium/APC                                                                                                    | B    | II NO RE   | KOD NO     | RUJUKAN JENIS<br>URUSNIAGA                                                                                                    | BANK/SYARI                                                                                                    | KAT/IND AM | IAUN (RM) | STATUS  | NAMA PEGA | AWAI       | TARIKH         | BIL HARI       | жи    |
| Proses Auto Pay                                                                                                    |      |            |            |                                                                                                    |                                                                                                    |            | Y         | SEMUA 🗸 |           |            | H Y            |                | Y     |
| <ul> <li>Penyenggaraan Maklumat Gaji</li> <li>Laporan</li> </ul>                                                                                                    | Ū    | 10 •       | ,€ .€ Mu   | uka surat 1 dari 1 🕨                                                                                                    | н о                                                                                                    |            |           |         |           | Memaparka  | n rekod 1 hing | /ga 10 dari 10 | reko  |
| Baucar Jumal                                                                                                    | -    |            |            |                                                                                                    |                                                                                                    |            |           |         |           |            |                |                |       |

| LANGKAH | TINDAKAN                                                | CATATAN |
|---------|---------------------------------------------------------|---------|
| 1       | Klik pada panel Muat Naik Fail Agensi Potongan<br>Gaji. |         |

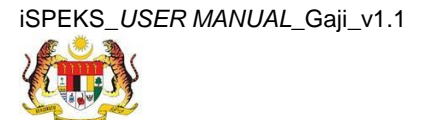

Muka Surat 4

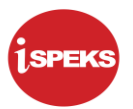

6. Skrin Semakan Muat Naik Fail Agensi Potongan Gaji dipaparkan.

| Drogog Must | t Naik Fail Agensi Dotongan Gaii |         |                               |           |         |                   |                                  |
|-------------|----------------------------------|---------|-------------------------------|-----------|---------|-------------------|----------------------------------|
| Proses mud  | Thur Oali - Oali                 |         |                               |           |         |                   |                                  |
|             | Bulan Gaji : 03                  |         |                               |           |         |                   |                                  |
| laklumat A  | gensi                            |         |                               |           |         |                   |                                  |
| Bil         | Agensi                           |         | No. Rujukan Fail              | Semak O   | Tolak 🔍 | Catatan Tolak     | Status Fail                      |
| 1           | ANGKASA                          |         | 01_6016_PTI_20160906174059.bt | 0         | ۲       | 10                | BELUM DIPROSES                   |
| 10 •        | I∢ ∢ Muka surat 1 dari 1 🕨 利     | 0       |                               |           |         | Memap             | arkan rekod 1 hingga 1 dari 1 re |
| laklumat Te | erperinci                        |         |                               |           |         |                   |                                  |
| Bil         | Agensi                           | No.Gaji | Nama                          | No. Akaun | Jum     | lah Potongan (RM) | Semak No. Gaji                   |
| 10 •        | I4 4 Muka surat 0 dari 0 ▶ ▶I    | Ó       |                               |           |         | Memapa            | arkan rekod 0 hingga 0 dari 0 re |
| iada Rekod  | d Dijumpai.                      |         |                               |           |         |                   |                                  |
|             |                                  |         |                               |           |         |                   | San                              |
|             |                                  |         |                               |           |         |                   |                                  |
|             |                                  |         |                               |           |         |                   |                                  |
|             |                                  |         |                               |           |         |                   |                                  |

| LANGKAH | TINDAKAN                              | CATATAN |
|---------|---------------------------------------|---------|
| 1       | Semak pada Tahun Gaji dan Bulan Gaji. |         |

7. Skrin Semakan Muat Naik Fail Agensi Potongan Gaji dipaparkan.

|                                                                    |                              |            | *                              |            |         |                    | Tetapan 👻                   |            |
|--------------------------------------------------------------------|------------------------------|------------|--------------------------------|------------|---------|--------------------|-----------------------------|------------|
| 🧭 Muat Naik Fai                                                    | il Agensi Potongan Gaji      |            |                                |            |         |                    |                             |            |
| Proses Muat Na                                                     | ik Fail Agensi Potongan Gaji |            |                                |            |         |                    |                             |            |
|                                                                    | Tahun Gaji :<br>Bulan Gaji : | 2016<br>03 |                                | 1          |         |                    |                             |            |
| Maklumat Agen                                                      | si                           |            |                                |            |         |                    |                             | ÷          |
| Bil                                                                | Agensi                       |            | No. Rujukan Fail               | Semak 💮    | Tolak 🔘 | Catatan Tolak      | Status Fail                 |            |
| 1                                                                  | ANGKASA                      |            | 01_6016_PTI_20160906174059.txt | ۰          | 0       |                    | BELUM DIPROSE               | S          |
| 10 • H 4 Muka surat 1 dari 1 + H O Memaparkan rekod 1 hingga 1 dar |                              |            |                                | ri 1 rekod |         |                    |                             |            |
| Maklumat Terpe                                                     | erinci                       |            |                                |            |         |                    |                             | -          |
| Bil                                                                | Agensi                       | No.Gaji    | Nama                           | No. Akaun  | Jun     | nlah Potongan (RM) | Semak No. Gaji              |            |
| 10 • 14                                                            | 4 Muka surat 0 dari 0        | ▶ H O      |                                |            |         | Mem                | aparkan rekod 0 hingga 0 da | ri 0 rekod |
| Tiada Rekod Diji                                                   | umpai.                       |            |                                |            |         |                    |                             |            |
|                                                                    |                              |            |                                |            |         |                    |                             | Semak      |
|                                                                    |                              |            |                                |            |         |                    |                             |            |
|                                                                    |                              |            |                                |            |         |                    |                             |            |
|                                                                    |                              |            |                                |            |         |                    |                             |            |
|                                                                    |                              |            |                                |            |         |                    |                             |            |
|                                                                    |                              |            |                                |            |         |                    |                             |            |
|                                                                    |                              |            |                                |            |         |                    |                             |            |

| LANGKAH | TINDAKAN                                                          | CATATAN |
|---------|-------------------------------------------------------------------|---------|
| 1       | Tandakan pada <i>radio button</i> Maklumat Agensi yang berkaitan. |         |

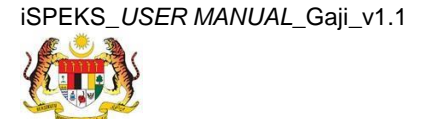

Muka Surat 5

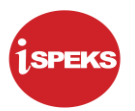

8. Skrin Semakan Muat Naik Fail Agensi Potongan Gaji dipaparkan.

|                                                              |                                            |                                          | *                              |           |         |                             | Tetapan 👻                   |           |
|--------------------------------------------------------------|--------------------------------------------|------------------------------------------|--------------------------------|-----------|---------|-----------------------------|-----------------------------|-----------|
| >                                                            | 🎺 Muat Naik Fail Agensi Potongan Gaji      |                                          |                                |           |         |                             |                             |           |
|                                                              | Proses Muat Naik Fail Agensi Potongan Gaji | ises Muat Naik Fail Agensi Potongan Gaji |                                |           |         |                             |                             |           |
|                                                              | Tahun Gaji<br>Bulan Gaji                   | 2016<br>03                               |                                |           |         |                             |                             |           |
|                                                              | Maklumat Agensi                            |                                          |                                |           |         |                             |                             | ÷.,       |
|                                                              | Bil Agensi                                 |                                          | No. Rujukan Fail               | Semak 🖲   | Tolak 🔘 | Catatan Tolak               | Status Fail                 |           |
|                                                              | 1 ANGKASA                                  |                                          | 01_6016_PTI_20160906174059.txt | ۲         | 0       |                             | BELUM DIPROSES              |           |
| 10 • H 4 Muka surat 1 dari 1 + H O Memaparkan rekod 1 hingga |                                            |                                          |                                |           |         | irkan rekod 1 hingga 1 dari | i 1 rekod                   |           |
|                                                              | Maklumat Terperinci                        |                                          |                                |           |         |                             |                             | *         |
|                                                              | Bil Agensi                                 | No.Gaji                                  | Nama                           | No. Akaun | Jur     | mlah Potongan (RM)          | Semak No. Gaji              |           |
|                                                              | 10 V H 4 Muka surat 0 dari 0               | ▶ H O                                    |                                |           |         | Memapa                      | irkan rekod 0 hingga 0 dari | i O rekod |
|                                                              | Tiada Rekod Dijumpai.                      |                                          |                                |           |         |                             | 0                           |           |
|                                                              |                                            |                                          |                                |           |         |                             |                             | Semak     |
|                                                              |                                            |                                          |                                |           |         |                             |                             |           |
|                                                              |                                            |                                          |                                |           |         |                             |                             |           |
|                                                              |                                            |                                          |                                |           |         |                             |                             |           |
|                                                              |                                            |                                          |                                |           |         |                             |                             |           |
|                                                              |                                            |                                          |                                |           |         |                             |                             |           |

| LANGKAH | TINDAKAN                | CATATAN |
|---------|-------------------------|---------|
| 1       | Klik pada butang Semak. |         |

9. Skrin Semakan Muat Naik Fail Agensi Potongan Gaji dipaparkan.

|                                            |                               |          |         |                   | Tetapan 👻                      |          |
|--------------------------------------------|-------------------------------|----------|---------|-------------------|--------------------------------|----------|
| » 🖉 Muat Naik Fail Agensi Potongan Gaji    |                               |          |         |                   |                                |          |
| Proses Muat Naik Fail Agensi Potongan Gaji |                               |          |         |                   |                                |          |
| Tahun Gaji : 2016<br>Bulan Gaji : 03       |                               |          |         |                   |                                |          |
| Maklumat Agensi                            |                               |          |         |                   |                                | *        |
| Bil Agensi                                 | No. Rujukan Fail              | Semak 🖲  | Tolak O | Catatan Tolak     | Status Fall                    |          |
| 1 ANGKASA                                  | 01 ED16 PTI 201600061740E0.bt | ×        |         |                   | BELUM DIPROSES                 |          |
| 10 • H 4 Muka surat 1 dari 1 🕨 🕅 Ö         | Adakah Anda Pasti U           | Memapar  |         |                   | naparkan rekod 1 hingga 1 dari | 1 rekod  |
| Maklumat Terperinci                        |                               |          |         |                   |                                | <u>^</u> |
| Bil Agensi No.Gaji                         | Ya Tidak                      | ). Akaun | Jum     | lah Potongan (RM) | Semak No. Gaji                 |          |
| 10 ▼ 14 4 Muka surat 0 dari 0 1> >1 Ŏ      |                               |          |         | Men               | naparkan rekod 0 hingga 0 dari | 0 rekod  |
| Tiada Rekod Dijumpai.                      |                               |          |         |                   |                                |          |
|                                            |                               |          |         |                   |                                | Semak    |
|                                            |                               |          |         |                   |                                |          |
|                                            |                               |          |         |                   |                                |          |
|                                            |                               |          |         |                   |                                |          |
|                                            |                               |          |         |                   |                                |          |
| avascriptvoid(0)                           |                               |          |         |                   |                                |          |

| LANGKAH | TINDAKAN                               | CATATAN |
|---------|----------------------------------------|---------|
| 1       | Klik pada butang Ya untuk Semak Rekod. |         |

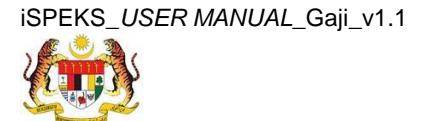

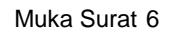

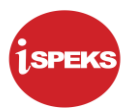

10. Skrin Semakan Muat Naik Fail Agensi Potongan Gaji dipaparkan.

|      |                                            | *                     | Tetapan 👻 📑                                 |
|------|--------------------------------------------|-----------------------|---------------------------------------------|
| >>   | 🌱 Muat Naik Fail Agensi Potongan Gaji      |                       |                                             |
|      | Proses Muat Naik Fail Agensi Potongan Gaji |                       |                                             |
|      | Tahun Gaji : 2016<br>Bulan Gaji : 03       |                       |                                             |
|      | Maklumat Agensi                            |                       | *                                           |
|      | Tiada Rekod Dijumpal.                      |                       |                                             |
|      | Maklumat Terperinci                        | Notifikasi ×          | ·                                           |
|      | Bil Agensi No.Gaji                         | Rekod Berjava Disemak | x Akaun Jumlah Potongan (RM) Semak No. Gaji |
|      | 10 🔻 14 🐗 Muka surat 0 dari 0 🕨 🕅 Ö        |                       | Memaparkan rekod 0 hingga 0 dari 0 rekod    |
|      | Tiada Rekod Dijumpal.                      | Ok                    |                                             |
|      |                                            |                       | Semak                                       |
|      | x101                                       |                       |                                             |
| avas | cript:void(0)                              |                       |                                             |

| LANGKAH | TINDAKAN                                                      | CATATAN |
|---------|---------------------------------------------------------------|---------|
| 1       | Rekod Berjaya Disemak. Klik pada butang Ok<br>untuk teruskan. |         |

11. Skrin Log Keluar iSPEKS dipaparkan.

| ANM PEJABAT KEWA                           | NGAN NEGERI  |      |           |                      | og masuk terakhir         | a 25/02/2  |
|--------------------------------------------|--------------|------|-----------|----------------------|---------------------------|------------|
|                                            |              | *    |           |                      | Tetapan 👻                 |            |
| ダ Muat Naik Fail Agensi Potongan Gaji      |              |      |           |                      |                           |            |
| Proses Muat Naik Fail Agensi Potongan Gaji |              |      |           |                      |                           |            |
| Tahun Gaji<br>Bulan Gaji                   | 2016<br>: 03 |      |           |                      |                           |            |
| Maklumat Agensi                            |              |      |           |                      |                           |            |
| Tiada Rekod Dijumpai.                      |              |      |           |                      |                           |            |
| Maklumat Terperinci                        |              |      |           |                      |                           |            |
| Bil Agensi                                 | No.Gaji      | Nama | No. Akaun | Jumlah Potongan (RM) | Semak No. Gaji            |            |
| 10 • 14 4 Muka surat 0 dari 0              | ▶ H O        |      |           | Memap                | arkan rekod 0 hingga 0 da | ri 0 rekod |
| nada Rekou Dijumpan.                       |              |      |           |                      |                           | Semak      |
|                                            |              |      |           |                      |                           |            |
|                                            |              |      |           |                      |                           |            |
|                                            |              |      |           |                      |                           |            |
|                                            |              |      |           |                      |                           |            |
|                                            |              |      |           |                      |                           |            |
|                                            |              |      |           |                      |                           |            |
|                                            |              |      |           |                      |                           |            |
|                                            |              |      |           |                      |                           |            |

| LANGKAH | TINDAKAN                                                             | CATATAN |
|---------|----------------------------------------------------------------------|---------|
| 1       | Klik pada ikon <table-cell-rows> untuk Log Keluar.</table-cell-rows> |         |

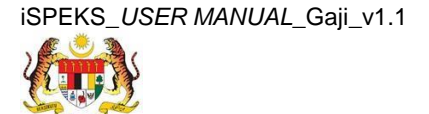

Muka Surat 7

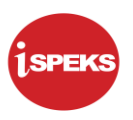

# 2.2 Skrin Pelulus

Skrin ini membenarkan Pelulus di Peringkat BN untuk meluluskan maklumat bagi Proses Muat Naik Fail Agensi Potongan Gaji.

# 1. Skrin Log Masuk Aplikasi iSPEKS dipaparkan

| Berita<br>PERSIDANGAN PEMBANTU AKAUNTAN KE-6 TAHUN<br>2015<br>Sukacita dimaklumkan bahawa Jabatan Akauntan Negara<br>Malaysia (JANM) dengan kerjasama Persatuan Pembantu<br>Akauntan Sektor Awam (PERBAKTI) akan menganjurkan<br>Persidangan Pembantu Akauntan Sektor Awam Malaysia<br>untuk Kali Ke-6 Tahun 2015.<br>Klik di sini untuk membaca dan muat turun surat siaran | ISPEKS<br>Sistem Perakaunan Akruan Kerajaan Negeri<br>LOG Masuk 1<br>Log Masuk 2<br>Daftar Bautung 3 aluan? |
|----------------------------------------------------------------------------------------------------|----------------------------------------------------------------------------------------------------|
|                                                                                                    |                                                                                                    |

| LANGKAH | TINDAKAN                                           | CATATAN |
|---------|----------------------------------------------------|---------|
| 1       | Klik untuk masukkan <b>ID pengguna BN Pelulus.</b> |         |
| 2       | Klik untuk masukkan Kata Laluan.                   |         |
| 3       | Klik untuk <b>Log Masuk.</b>                       |         |

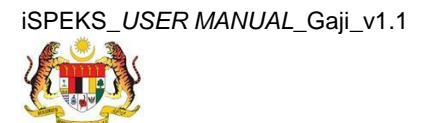

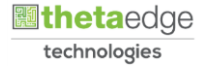

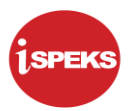

#### 2. Skrin Senarai Tugasan iSPEKS dipaparkan

| Main II   | ne            |                                                        |                                                               |               |          |            |         |            |         |                |                              |
|-----------|---------------|--------------------------------------------------------|---------------------------------------------------------------|---------------|----------|------------|---------|------------|---------|----------------|------------------------------|
| ienarai 1 | lugasan UMUM  |                                                        |                                                               |               |          |            |         |            |         |                |                              |
| 311       | MODUL         | PROSE                                                  | S SUB MODUL                                                   | SAH SIMPAN    | SEMAK    | SEMAK      | 2 SAH   | SOKONG     | LULUS 1 | LULUS 2        | KUIRI                        |
| 1         |               | Proses Peny<br>KEW, 8 - Sk<br>Borang Key               | yediaan Borang<br>rrin Penyediaan<br>w8                       | 0             | 0        | -          | -       |            | 0       |                | 0                            |
| 1         |               | Proses Pen<br>KEW. 320 -<br>Borang Key                 | yediaan Borang<br>Skrin Penyediaan<br>w320                    | 0             | 0        |            |         |            | 0       | 5              | 0                            |
|           |               | Skrin Peneri<br>Kakitangan<br>Penyediaar<br>Pertukaran | imaan Pertukaran<br>Oleh Agensi -<br>n Maklumat<br>Kakitangan |               | -        | 0          |         |            |         |                | *                            |
|           |               | Penyediaan<br>(Pelepasan<br>Penyediaar                 | Borang TP1<br>PCB) - Skrin<br>n Borang TP1                    | 0             | 0        |            |         |            | 0       |                | 0                            |
| 5         |               | Penyediaan<br>(Pelepasan<br>Penyediaar                 | n Borang TP2<br>PCB) - Skrin<br>n Borang TP2                  | 0             | 0        |            |         |            | 0       |                | 0                            |
|           |               | Penyediaan                                             | n Borang TP3                                                  |               |          |            |         |            |         |                |                              |
| 10 •      | 14 4 Muka su  | urat 1 dari 1                                          | ▶ H O                                                         |               |          |            |         |            |         | Memaparkan rek | od 1 hingga 10 dari 10 re    |
| Senarai T | Tugasan MODUL |                                                        |                                                               |               |          |            |         |            |         |                |                              |
| 311 1     | NO REKOD      | NO RUJUKAN                                             | JENIS<br>URU SNIAGA                                           | BANK/SYARIKAT | INDIVIDU | AMAUN (RM) | STATUS  | NAMA PEGAV | NAI     | TARIKH         | BIL HARI<br>(AGEING DOKUMEN) |
|           |               |                                                        |                                                               |               |          | Y          | SEMUA V |            |         | m Y            | Y                            |

| LANGKAH | TINDAKAN                 | CATATAN |
|---------|--------------------------|---------|
| 1       | Klik pada simbol menu 🄌. |         |

# 3. Skrin Menu Sisi iSPEKS dipaparkan

| Q SAM     ¥       Q Bajet     ¥       Q Lejar AM     ¥       Q Pengurusan Tunal     ¥       Q Akaun Belum Bayar     ¥       Q Akaun Belum Terima     1       Q Perolehan     ¥       Q Gaji     ¥       Q Pendarhuluan & Tuntutan     ¥       Q Pengurusan Aset& Inventori     ¥       Q Pinjaman     \$        | Se<br>Bil<br>5  | Gaji (P  | igasan U<br>MODUL<br>²Υ) | Pee<br>TF<br>PC<br>PC<br>PC<br>PC<br>PC<br>PC<br>PC<br>PC<br>PC<br>PC<br>PC<br>PC<br>PC | ROSES SUB MOL<br>nyediaan Borang<br>2 (Pelepasan<br>28) - Skrin<br>nyediaan Borang<br>2<br>nyediaan Borang<br>3 (Pelepasan<br>28) - Skrin   | U SAH SIMPAN<br>0 | SEMAK<br>0 | SEMAK 2    | SAH<br>- | SOKONG    | LULUS 1   | LULUS 2         | KUIRI<br>0        |
|----------------------------------------------------------------------------------------------------|-----------------|----------|--------------------------|-----------------------------------------------------------------------------------------|----------------------------------------------------------------------------------------------------|-------------------|------------|------------|----------|-----------|-----------|-----------------|-------------------|
| Q Bajet     >       Q Lejar AM     >       Q Pengurusan Tunai     >       Q Akaun Belum Bayar     >       Q Akaun Belum Terima     1       Q Perolehan     >       Gaji     >       Q Pendahuluan & Tuntutan     >       Q Pengurusan Aset & Inventori     >       Q Pinjaman     >                             | <b>Bil</b><br>5 | Gaji (P  | MODUL<br>2Y)             | PF<br>PC<br>PC<br>PC<br>PC<br>PC<br>PC<br>PC<br>PC<br>PC<br>PC<br>PC                    | ROSES SUB MOC<br>nyediaan Borang<br>'2 (Pelepasan<br>'B) - Skrin<br>nyediaan Borang<br>'2<br>nyediaan Borang<br>3 (Pelepasan<br>'B) - Skrin | U SAH SIMPAN<br>0 | SEMAK<br>0 | SEMAK 2    | SAH<br>- | SOKONG    | LULUS 1   | LULUS 2         | e KUIRI<br>0      |
| Q. Lejar AM     ¥       Q. Pengurusan Tunai     ¥       Q. Akaun Belum Bayar     ¥       Q. Akaun Belum Terima     1       Q. Perolehan     ¥       Q. Gaji     ¥       Q. Pinjaman Kakitangan     ¥       Q. Pendahuluan & Tuntutan     ¥       Q. Pengurusan Aset & Inventori     ¥       Q. Pinjaman     ¥   | 5               | Gaji (P  | γY)                      | Pe<br>TF<br>PC<br>Pe<br>TF<br>Pe<br>TF<br>PC<br>PC                                      | nyediaan Borang<br>'2 (Pelepasan<br>'8) - Skrin<br>nyediaan Borang<br>'2<br>nyediaan Borang<br>3 (Pelepasan<br>'8) - Skrin                  | 0                 | 0          |            |          | -         | 0         |                 | 0                 |
| Q Pengurusan Tunai       ¥         Q Akaun Belum Bayar       ¥         Q Akaun Belum Terima       1         Q Perolehan       *         Gaji       ¥         Q Pendahuluan & Tuntutan       ¥         Q Pendahuluan & Tuntutan       ¥         Q Pengurusan Aset & Inventori       ¥         Q Pinjaman       ¥ | 6               | Gaji (P  | °Y)                      | TF<br>PC<br>Pe<br>TF<br>Pc<br>TF<br>PC<br>PC                                            | 2 (Pelepasan<br>CB) - Skrin<br>nyediaan Borang<br>2<br>nyediaan Borang<br>3 (Pelepasan<br>CB) - Skrin                                       | 0                 | 0          |            |          | •         | 0         |                 | 0                 |
| Q Akaun Belum Bayar     >       Q Akaun Belum Terima     >       Q Perdehan     >       Q Bejanan Kakitangan     >       Q Pendahuluan & Tuntutan     >       Q Pengurusan Aset & Inventori     >       Q Pinjaman     >                                                                                        | 6               | Gaji (P  | °Y)                      | Pe<br>TF<br>Pe<br>TF<br>PC                                                              | nyediaan Borang<br>2<br>nyediaan Borang<br>3 (Pelepasan<br>3) - Skrin                                                                       |                   | ****       |            |          |           | -         |                 |                   |
| Akaun Belum Terima     >       Perolehan     >       Gaji     >       Pinjaman Kakitangan     >       Pendahuluan & Turtutan     >       Pengurusan Aset & Inventori     >       Pinjaman     >                                                                                                    | 6               | Gaji (P  | ²Υ)                      | TF<br>Pe<br>TF<br>PC                                                                    | 2<br>nyediaan Borang<br>3 (Pelepasan<br>3) - Skrin                                                                                          |                   |            |            |          |           |           |                 |                   |
| Q. Perolehan     V       Q. Qinjaman Kakitangan     V       Q. Pendahuluan & Tuntutan     V       Q. Pengurusan Aset & Inventori     V       Q. Pinjaman     V                                                                                                    | 6               | Gaji (P  | PΥ)                      | TF                                                                                      | '3 (Pelepasan<br>'8) - Skrin                                                                                                    |                   |            |            |          |           |           |                 |                   |
| L Gaji V<br>Q Pinjaman Kakitangan V<br>Q Pendahuluan & Tuntutan V<br>Q Pengurusan Aset & Inventori V<br>Q Pinjaman V                                                                                                    | 6               | Gaji (P  | PY)                      | PO                                                                                      | (B) - Skrin                                                                                                    | 0                 |            |            |          |           |           |                 |                   |
| Q. Pinjaman Kakitangan     W       Q. Pendahuluan & Tuntutan     W       Q. Pengurusan Aset & Inventori     W       Q. Pinjaman     W                                                                                                    |                 |          |                          |                                                                                         | Invertigan Boranc                                                                                                    | U.                | 0          |            |          |           | 0         |                 | 0                 |
| Q. Pendahuluan & Tuntutan        Q. Pengurusan Aset & Inventori        Q. Pinjaman                                                                                                    |                 |          |                          |                                                                                         | 3                                                                                                    |                   |            |            |          |           |           |                 |                   |
| ୍କ Pengurusan Aset & Inventori 🛛 🕹 🔍 Pinjaman 😪                                                                                                    |                 |          |                          | Da                                                                                      | iftar Maklumat                                                                                                    |                   |            |            |          |           |           |                 |                   |
| 🔍 Pinjaman 🛛 🕹                                                                                                    | 7               |          |                          | Ha                                                                                      | rian - Skrin                                                                                                    | 0                 | 0          | -          | -        |           | 0         |                 | 0                 |
|                                                                                                    |                 |          |                          | Pe                                                                                      | ndaftaran<br>aklumat PSH                                                                                                    |                   |            |            |          |           |           |                 |                   |
| ⊖ Pelaburan 🛛 🕹                                                                                                    |                 |          |                          | Pe                                                                                      | nyediaan Bayara                                                                                                    | 1                 |            |            |          |           |           |                 |                   |
| 🔍 Perakaunan Projek 🛛 🕹                                                                                                    |                 |          |                          | Ga                                                                                      | iji Pekerja                                                                                                    |                   |            |            |          |           |           |                 |                   |
| 🔍 Pengekosan Berasaskan Aktiviti 🛛 🕹                                                                                                    | 1               | 0 •      | H 4                      | Muka su                                                                                 | rat 1 dari 1                                                                                                    | ▶ H O             |            |            |          |           | Memaparka | un rekod 1 hing | iga 10 dari 10 re |
| ⊖, Pengurusan Kontrak 🛛 🕹                                                                                                    |                 | maral To |                          | 100111                                                                                  |                                                                                                    |                   |            |            |          |           |           |                 |                   |
| ⊖, Integrasi Luar 🛛 🕹                                                                                                    | 50              | narai iu | igasan m                 | NODUL                                                                                   | IEMIR                                                                                                    |                   |            |            |          |           |           |                 |                   |
| Q, DMS ↔                                                                                                    | Bil             | NOR      | EKOD                     | NO RUJU                                                                                 | KAN URUSNIAG                                                                                                    | A BANK/SYAR       | KAT/IND AM | AUN (RM) S | TATUS    | NAMA PEGA | IAWAI     | TARIKH          | (AGEING DOK       |
|                                                                                                    |                 |          |                          |                                                                                         |                                                                                                    |                   |            | Y SE       | MUA 🗸    |           |           | Y 🔄             | Y                 |

| LANGKAH | TINDAKAN              | CATATAN |
|---------|-----------------------|---------|
| 1       | Klik pada panel Gaji. |         |

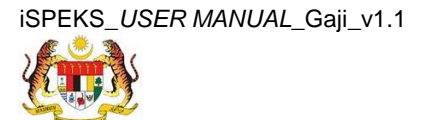

Muka Surat 9

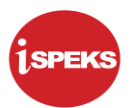

4. Skrin Gaji dipaparkan.

|                                                                                                    |       |             |                  | *                                                                                                    |            |       |          |          |           |           | Tetapan 🔻       |                  | Þ     |
|----------------------------------------------------------------------------------------------------|-------|-------------|------------------|----------------------------------------------------------------------------------------------------|------------|-------|----------|----------|-----------|-----------|-----------------|------------------|-------|
| 1SPEKS MENU                                                                                                    | «     | <b>∀</b> Ma | sin Title        |                                                                                                    |            |       |          |          |           |           |                 |                  |       |
| 🔍 sam                                                                                                    | * _   | Sena        | arai Tugasan UMI | JM                                                                                                    |            |       |          |          |           |           |                 |                  |       |
| 🔍 Bajet                                                                                                    | ≈     | Bil         | MODUL            | PROSES SUB MODU                                                                                                    | SAH SIMPAN | SEMAK | SEMA     | K 2 SAH  | SOKONG    | LULUS 1   | LULUS           | 2 KUIRI          |       |
| 🔍 Lejar AM                                                                                                    | ≈     |             |                  | Proses Penyediaan                                                                                                    |            |       |          |          |           |           |                 |                  | -     |
| 🔍 Pengurusan Tunai                                                                                                    | *     | 1           |                  | Borang KEW. 8 -<br>Skrin Penyediaan                                                                                                    | 0          | 0     | -        | 1.1      |           | 0         |                 | 0                |       |
| 🔍 Akaun Belum Bayar                                                                                                    | *     |             |                  | Borang Kew8                                                                                                    |            |       |          |          |           |           |                 |                  |       |
| 🔍 Akaun Belum Terima                                                                                                    | *     |             |                  | Proses Penyediaan<br>Porang KEW 320 -                                                                                                    |            |       |          |          |           |           |                 |                  |       |
| Q Perolehan                                                                                                    | *     | 2           |                  | Skrin Penyediaan<br>Borang Kew320                                                                                                    | 0          | 0     | -        |          | -         | 0         | 5               | 0                |       |
| Caji     Penyediaan Maklumat Gaji     KEW. 8     KEW. 30     Penyedimaan Pertukaran Kaklangan Cleh Agensi Pen     Penyenimaan Pertukaran Kaklangan Cleh Agensi Pen     Penyen Sambilan     Penyen Perubahan Gaji Se     Perubahan Gaji Se     Perubahan Gaji Se                                                                                                    | erima | 3           |                  | Skrin Penerimaan<br>Pertukaran<br>Kakitangan Oleh<br>Agensi - Penyediaan<br>Maklumat Pertukaran<br>Kakitangan<br>Penyediaan Borang<br>TP1 (Pelepasan<br>PCB) - Skrin | -          | -     | 0        | -        | -         | -         |                 | -                |       |
| Proses Bonus/Bantuan Khas/Premium/APC<br>Proses Auto Pay                                                                                                    |       | 10          | • 14. 4. N       | luka surat 1 dari 1 ▶                                                                                                    | ыç         |       |          |          |           | Memaparka | in rekod 1 hing | gga 10 dari 10 i | rekod |
| D Carlos Penyenggaraan Maklumat Gaji D Carlos Carlos Ca |       | Sena        | arai Tugasan MOI | DUL                                                                                                    |            |       |          |          |           |           |                 |                  |       |
| Baucar Jumal                                                                                                    |       | Bil         | NO REKOD         | O RUJUKAN JENIS                                                                                                    | BANK/SYARI |       | AUN (RM) | STATUS   | NAMA PEGA | WAI       | TARIKH          | BIL HARI         |       |
| 🔍 Pinjaman Kakitangan                                                                                                    | *     |             |                  | URUSNIAGA                                                                                                    |            |       |          | 051414   |           |           |                 | (AGEING DOM      | KUI   |
| 🔍 Pendahuluan & Tuntutan                                                                                                    | *     |             |                  |                                                                                                    |            |       | T        | SEMUA VI |           |           | T               |                  | Y     |
| 🔍 Pengurusan Aset & Inventori                                                                                                    | *     | 10          | • H: 4 N         | luka surat 1 dari 1 ▶                                                                                                    | M Q        |       |          |          |           | Memaparka | in rekod 1 hing | gga 10 dari 10 i | rekod |
| avascript.void(0)                                                                                                    |       |             |                  |                                                                                                    |            |       |          |          |           |           |                 |                  |       |

| LANGKAH | TINDAKAN                                | CATATAN |
|---------|-----------------------------------------|---------|
| 1       | Klik pada panel Proses Pembayaran Gaji. |         |

5. Skrin Gaji dipaparkan.

|                                                                                                    |                | *                                                                                                    |              |            |          |         |           |            | Tetapan 🔻      |                         |       |
|----------------------------------------------------------------------------------------------------|----------------|----------------------------------------------------------------------------------------------------|--------------|------------|----------|---------|-----------|------------|----------------|-------------------------|-------|
| 1SPEKS MENU «                                                                                                    | 🧹 Main Title   |                                                                                                    |              |            |          |         |           |            |                |                         |       |
| ⊖, sam ⊗ <mark>^</mark>                                                                                                    | Senarai Tugasa | IN UMUM                                                                                                    |              |            |          |         |           |            |                |                         |       |
| 🔍 Bajet 🛛 🕹                                                                                                    | Bil MOD        | OUL PROSES SUB MODU                                                                                                    | J SAH SIMPAN | SEMAK      | SEMAK    | 2 SAH   | SOKONG    | LULUS 1    | LULUS 2        | KUIRI                   |       |
| 🔍 Lejar AM 🛛 🕹                                                                                                    |                | Proses Penyediaan                                                                                                    |              |            |          |         |           |            |                |                         | -     |
| 🔍 Pengurusan Tunai 🛛 🕹                                                                                                    | 1              | Borang KEW. 8 -<br>Skrin Penyediaan                                                                                                    | 0            | 0          | -        | 1.1     |           | 0          |                | 0                       |       |
| 🔍 Akaun Belum Bayar 🛛 😵                                                                                                    |                | Borang Kew8                                                                                                    |              |            |          |         |           |            |                |                         |       |
| 🔍 Akaun Belum Terima 🛛 🕹                                                                                                    |                | Proses Penyediaan                                                                                                    |              |            |          |         |           |            |                |                         |       |
| 🔍 Perolehan 🛛 🕹                                                                                                    | 2              | Skrin Penyediaan                                                                                                    | 0            | 0          |          | 1       | -         | 0          | 5              | 0                       |       |
| Cali     Peryediaan Maklumat Gaji     KEVK 8     KEVK 8     KEVK 320     Penerimaan Pertukaran Kaklangan Cleh Agensi Penerima     Potongan Cukai Berjaduai (PCB)     Perkebahan Gaji Secara Berke     Peruse Perubahan Gaji Secara Berke     Peruse Penuse Penuse Penuse Penuse     Penuse Penuse Penuse Penuse Penuse | 3              | Skrin Penerimaan<br>Pertukaran<br>Kakitangan Oleh<br>Agensi - Penyediaan<br>Maklumat Pertukaran<br>Kakitangan<br>Penyediaan Borang<br>TP1 (Pelepasan<br>PCB) - Skrin | -            | -          | 0        | -       | -         | -          |                | -                       |       |
| Muat Naik Fail Agensi Potongan Gali     Proses Kemaskini Gali ke Fail Induk                                                                                                    | 10 • 14        | Muka surat     dari 1                                                                                                    | N O          |            |          |         |           | Memaparkar | n rekod 1 hing | )ga 10 dari 10 r        | rekod |
| Proses Antaramuka Pembayaran Gali                                                                                                    | Senarai Tugasa | an MODUL                                                                                                    |              |            |          |         |           |            |                |                         |       |
| Proses Akhir Gali     Proses Bonus/Bantuan Khas/Premium/APC                                                                                                    | Bil NO REKO    | D NO RUJUKAN JENIS<br>URUSNIAG/                                                                                                    | BANK/SYARI   | KAT/IND AM | AUN (RM) | STATUS  | NAMA PEGA | IWAI       | TARIKH         | BIL HARI<br>(AGEING DOK | KUI   |
| Proses Auto Pay                                                                                                    |                |                                                                                                    |              |            | Y        | SEMUA 🗸 |           |            | 💾 Y            |                         | Y     |
|                                                                                                    | 10 • 14        | 4 Muka surat 1 dari 1                                                                                                    | ► N 0        |            |          |         |           | Memaparkar | n rekod 1 hing | )ga 10 dari 10 r        | rekod |

| LANGKAH | TINDAKAN                                                | CATATAN |
|---------|---------------------------------------------------------|---------|
| 1       | Klik pada panel Muat Naik Fail Agensi Potongan<br>Gaji. |         |

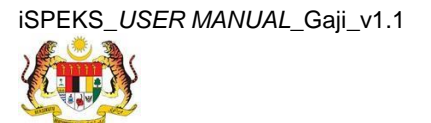

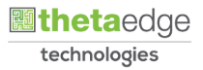

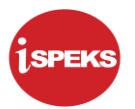

6. Skrin Kelulusan Muat Naik Fail Agensi Potongan Gaji dipaparkan.

|                                    |                            |                                     |         | *                              | 0       |                          |          |               | Tetapan 👻                |             |
|------------------------------------|----------------------------|-------------------------------------|---------|--------------------------------|---------|--------------------------|----------|---------------|--------------------------|-------------|
| ¥                                  | 🖋 Muat Naik Fail Agensi Po | otongan Gaji                        |         |                                | U       |                          |          |               |                          |             |
| ſ                                  | Proses Muat Naik Fail Age  | ansi Potongan Gaji                  |         |                                |         |                          |          |               |                          |             |
|                                    |                            | Tahun Gaji : 201<br>Bulan Gaji : 03 | 16      |                                |         |                          |          |               |                          |             |
| l                                  | Maklumat Agensi            |                                     |         |                                |         |                          |          |               |                          | ÷.          |
|                                    | Bil                        | Agensi                              |         | No. Rujukan Fail               | Semak   | <ul> <li>Tola</li> </ul> | ik 🔍 🔄   | Catatan Tolak | Status Fail              |             |
|                                    | 1                          | ANGKASA                             |         | 01_6016_PTI_20160906174059.txt | ۲       |                          |          |               | BERJAYA                  |             |
| 10 • H 4 Muka surat 1 dari 1 🕨 H Ö |                            |                                     | N O     |                                |         |                          |          | Memapa        | rkan rekod 1 hingga 1 da | iri 1 rekod |
| Maklumat Terperinci                |                            |                                     |         |                                |         |                          |          |               | -                        |             |
|                                    | Bil Ager                   | nsi                                 | No.Gaji | Nama                           | No. Aka | un                       | Jumlah F | Potongan (RM) | Semak No. Gaji           |             |
|                                    | 10 • 14 4 Muka             | a surat 0 dari 0 🕨                  | N O     |                                |         |                          |          | Memapa        | rkan rekod 0 hingga 0 da | iri 0 rekod |
|                                    | Tiada Rekod Dijumpai.      |                                     |         |                                |         |                          |          |               |                          |             |
| h                                  |                            |                                     |         |                                |         |                          |          |               |                          | Lulus       |
| ľ                                  |                            |                                     |         |                                |         |                          |          |               |                          |             |
|                                    |                            |                                     |         |                                |         |                          |          |               |                          |             |
|                                    |                            |                                     |         |                                |         |                          |          |               |                          |             |
|                                    |                            |                                     |         |                                |         |                          |          |               |                          |             |
|                                    |                            |                                     |         |                                |         |                          |          |               |                          |             |

| LANGKAH TINDAKAN |                                       | CATATAN |
|------------------|---------------------------------------|---------|
| 1                | Semak pada Tahun Gaji dan Bulan Gaji. |         |

7. Skrin Kelulusan Muat Naik Fail Agensi Potongan Gaji dipaparkan.

|             |                                      |         | *                              |           |         |                   | Tetapan 🔻                 |             |
|-------------|--------------------------------------|---------|--------------------------------|-----------|---------|-------------------|---------------------------|-------------|
| Muat Naik   | Fail Agensi Potongan Gaji            |         |                                |           |         |                   |                           |             |
| Proses Mua  | t Naik Fail Agensi Potongan Gaji     |         |                                |           |         |                   |                           |             |
|             | Tahun Gaji : 2016<br>Bulan Gaji : 03 |         |                                | )         |         |                   |                           |             |
| Maklumat A  | gensi                                |         |                                |           |         |                   |                           | ÷.          |
| Bil         | Agensi                               |         | No. Rujukan Fail               | Semak     | Tolak 🔘 | Catatan Tolak     | Status Fail               |             |
| 1           | ANGKASA                              |         | 01_6016_PTI_20160906174059.txt | ۰         |         |                   | BERJAYA                   |             |
| 10 •        | l4 4 Muka surat 1 dari 1 ▶ ▶I        | 0       |                                |           |         | Memap             | arkan rekod 1 hingga 1 da | ri 1 rekod  |
| Maklumat Te | erperinci                            |         |                                |           |         |                   |                           |             |
| Bil         | Agensi                               | No.Gaji | Nama                           | No. Akaun | Jun     | lah Potongan (RM) | Semak No. Gaji            |             |
| 10 •        | 🕪 🖣 Muka surat 0 dari 0 🕨 🕅          | 0       |                                |           |         | Memap             | arkan rekod 0 hingga 0 da | iri 0 rekod |
| Tiada Rekod | I Dijumpai.                          |         |                                |           |         |                   |                           |             |
|             |                                      |         |                                |           |         |                   |                           | Lulus       |
|             |                                      |         |                                |           |         |                   |                           |             |
|             |                                      |         |                                |           |         |                   |                           |             |
|             |                                      |         |                                |           |         |                   |                           |             |
|             |                                      |         |                                |           |         |                   |                           |             |
|             |                                      |         |                                |           |         |                   |                           |             |
|             |                                      |         |                                |           |         |                   |                           |             |

| LANGKAH | TINDAKAN                                             | CATATAN |
|---------|------------------------------------------------------|---------|
| 1       | Semak pada Maklumat Agensi yang telah<br>ditandakan. |         |

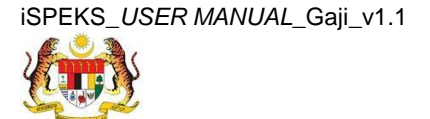

Muka Surat 11

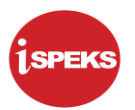

8. Skrin Kelulusan Muat Naik Fail Agensi Potongan Gaji dipaparkan.

|   |                                                                             |                      | *                              |           |         |                    | Tetapan 👻               |             | P |
|---|-----------------------------------------------------------------------------|----------------------|--------------------------------|-----------|---------|--------------------|-------------------------|-------------|---|
| > | 🖋 Muat Naik Fail Agensi Potongan Gaji                                       |                      |                                |           |         |                    |                         |             |   |
|   | Proses Muat Naik Fail Agensi Potongan Ga                                    | aji                  |                                |           |         |                    |                         |             |   |
|   | Tahun G<br>Bulan G                                                          | aji: 2016<br>aji: 03 |                                |           |         |                    |                         |             |   |
|   | Maklumat Agensi                                                             |                      |                                |           |         |                    |                         | ÷           |   |
|   | Bil Agensi                                                                  |                      | No. Rujukan Fail               | Semak 🔍   | Tolak 🔘 | Catatan Tolak      | Status Fail             |             |   |
|   | 1 ANGKASA                                                                   |                      | 01_6016_PTI_20160906174059.txt | ۲         |         | 1                  | BERJAYA                 |             |   |
|   | 10 • H 4 Muka surat 1 dari 1 + H O Memaparkan rekod 1 hingga 1 dari 1 rekod |                      |                                |           |         |                    |                         |             |   |
|   | Maklumat Terperinci                                                         |                      |                                |           |         |                    |                         | -           |   |
|   | Bil Agensi                                                                  | No.Gaji              | Nama                           | No. Akaun | Jur     | nlah Potongan (RM) | Semak No. Gaji          |             |   |
|   | 10 🔹 14 🖪 Muka surat 0 dari                                                 | 0 14 4 0             |                                |           |         | Memapa             | rkan rekod 0 hingga 0 d | ari 0 rekod |   |
|   | Tiada Rekod Dijumpai.                                                       |                      |                                |           |         |                    | 1                       |             |   |
|   |                                                                             |                      |                                |           |         |                    |                         |             |   |
|   |                                                                             |                      |                                |           |         |                    |                         |             |   |
|   |                                                                             |                      |                                |           |         |                    |                         |             |   |
|   |                                                                             |                      |                                |           |         |                    |                         |             |   |
|   |                                                                             |                      |                                |           |         |                    |                         |             |   |
|   |                                                                             |                      |                                |           |         |                    |                         |             |   |

| LANGKAH | TINDAKAN                | CATATAN |
|---------|-------------------------|---------|
| 1       | Klik pada butang Lulus. |         |

9. Skrin Kelulusan Muat Naik Fail Agensi Potongan Gaji dipaparkan.

|                                            | *                             |                   |                      | Tetapan 👻                    |            | Þ |
|--------------------------------------------|-------------------------------|-------------------|----------------------|------------------------------|------------|---|
| » 🚀 Muat Naik Fail Agensi Potongan Gaji    |                               |                   |                      |                              |            |   |
| Proses Muat Naik Fail Agensi Potongan Gaji |                               |                   |                      |                              |            |   |
| Tahun Gaji : 2016<br>Bulan Gaji : 03       |                               |                   |                      |                              |            |   |
| Maklumat Agensi                            |                               |                   |                      |                              | *          |   |
| Bil Agensi                                 | No. Rujukan Fail              | Semak 🔍 🛛 Tolak 🔍 | Catatan Tolak        | Status Fail                  |            |   |
| 1. ANGKASA                                 | 01 6016 PTL 20160006174050 b4 | ×                 |                      | BERJAYA                      |            |   |
| 10 🔻 🕅 Muka surat 1 dari 1 🕨 🕅 Ö           | Adakah Anda Pasti U           |                   | Mema                 | aparkan rekod 1 hingga 1 dar | ri 1 rekod |   |
| Maklumat Terperinci                        |                               |                   |                      |                              | -          |   |
| Bil Agensi No.Gaji                         | Ya Tidak                      | ). Akaun          | Jumlah Potongan (RM) | Semak No. Gaji               |            |   |
| 10 ▼ 14 4 Muka surat 0 dari 0 >> >1 ♦      |                               |                   | Mema                 | aparkan rekod 0 hingga 0 dai | ri 0 rekod |   |
| Tiada Rekod Dijumpai.                      |                               |                   |                      |                              |            |   |
|                                            |                               |                   |                      |                              | Lulus      |   |
|                                            |                               |                   |                      |                              |            |   |
|                                            |                               |                   |                      |                              |            |   |
|                                            |                               |                   |                      |                              |            |   |
|                                            |                               |                   |                      |                              |            |   |
| avascript:void(0)                          |                               |                   |                      |                              |            |   |

| LANGKAH | TINDAKAN                                    | CATATAN |
|---------|---------------------------------------------|---------|
| 1       | Klik pada butang Ya untuk Meluluskan Rekod. |         |

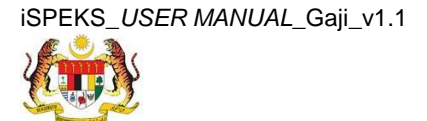

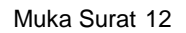

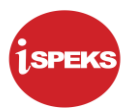

10. Skrin Kelulusan Muat Naik Fail Agensi Potongan Gaji dipaparkan.

|    |                                            | *                      | Tetapan 👻 📑                                  |
|----|--------------------------------------------|------------------------|----------------------------------------------|
| >> | 🎺 Muat Naik Fail Agensi Potongan Gaji      |                        |                                              |
|    | Proses Muat Naik Fail Agensi Potongan Gaji |                        |                                              |
|    | Tahun Gaji : 2016<br>Bulan Gaji : 03       |                        |                                              |
|    | Maklumat Agensi                            |                        |                                              |
|    | Tiada Rekod Dijumpai.                      |                        |                                              |
|    | Maklumat Terperinci                        | Notifikasi X           | *                                            |
|    | Bil Agensi No.Gaji                         | Rekort Bariava Dilutus | ). Akaun Jumlah Potongan (RM) Semak No. Gaji |
|    | 10 🔻 14 🐗 Muka surat 0 dari 0 🕨 🕅 Ö        |                        | Memaparkan rekod 0 hingga 0 dari 0 rekod     |
|    | Tiada Rekod Dijumpal.                      | Ok                     |                                              |
|    |                                            |                        | Lulus                                        |
|    |                                            |                        |                                              |

| LANGKAH | TINDAKAN                                                         | CATATAN |
|---------|------------------------------------------------------------------|---------|
| 1       | Rekod Berjaya Diluluskan. Klik pada butang Ok<br>untuk teruskan. |         |

11. Skrin Log Keluar iSPEKS dipaparkan.

|                                            |            | *    |           |                      | Tetapan 💌                 | 1.55      |
|--------------------------------------------|------------|------|-----------|----------------------|---------------------------|-----------|
| 🖋 Muat Naik Fail Agensi Potongan Gaji      |            |      |           |                      |                           |           |
| Proses Muat Naik Fail Agensi Potongan Gaji |            |      |           |                      |                           |           |
| Tahun Gaji :<br>Bulan Gaji :               | 2016<br>03 |      |           |                      |                           |           |
| Maklumat Agensi                            |            |      |           |                      |                           |           |
| liada Rekod Dijumpai.                      |            |      |           |                      |                           |           |
| faklumat Terperinci                        |            |      |           |                      |                           |           |
| Bil Agensi                                 | No.Gaji    | Nama | No. Akaun | Jumlah Potongan (RM) | Semak No. Gaji            |           |
| 10 • 14 4 Muka surat 0 dari 0              | P H O      |      |           | Memap                | arkan rekod 0 hingga 0 da | ri 0 reko |
|                                            |            |      |           |                      |                           | Lulus     |
|                                            |            |      |           |                      |                           |           |
|                                            |            |      |           |                      |                           |           |
|                                            |            |      |           |                      |                           |           |
|                                            |            |      |           |                      |                           |           |
|                                            |            |      |           |                      |                           |           |
|                                            |            |      |           |                      |                           |           |
|                                            |            |      |           |                      |                           |           |
|                                            |            |      |           |                      |                           |           |
|                                            |            |      |           |                      |                           |           |

| LANGKAH | TINDAKAN                                                             | CATATAN |
|---------|----------------------------------------------------------------------|---------|
| 1       | Klik pada ikon <table-cell-rows> untuk Log Keluar.</table-cell-rows> |         |

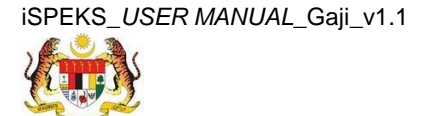

Muka Surat 13